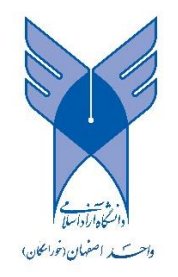

## راهنمای اتصال به اینترنت از بیرون دانشگاه جهت دسترسی به پایگاه های کتابخانه

مرحله ۱ : ورود به وب سایت دانشگاه آزاد اسلامی واحد اصفهان(خوراسگان) از طریق آدرس زیر :

http://www.khuisf.ac.ir

مرحله ۲ : پس از ورود به وب سایت دانشگاه از قسمت " سایر بخشها " وارد زیر سایت فناوری اطلاعات و ارتباطات می شویم :

| <b>a</b> 🖬 👍                                                                                                   | سه شبیه ۱۵ دی ۱۳۹۴                                                                                             | سکان)                                                                               | دانشگاه آزاد اسلامی واحد اصفهان (خوراسگان)             |                                                     |  |
|----------------------------------------------------------------------------------------------------|----------------------------------------------------------------------------------------------------|-------------------------------------------------------------------------------------|--------------------------------------------------------|-----------------------------------------------------|--|
| ت وملت جدل و بمذیال                                                                                            | , with the second second second second second second second second second second second second second second s | Islar                                                                               | nic Azad university Isfahar                            | (Khorasgan) Branch                                  |  |
| نشارات مناقصه ومزايده                                                                                          | ومی کنابخانه همایشنها ان                                                                                       | فتمى فناوري اطلاعات روابط عم                                                        | نصاویر تورمجازی هیات :                                 | ته اصلی درباره ریاست                                |  |
| لها 🍭 (ورود اعضا 🔒 English                                                                                     | جستجوی مقالات،پایان نامه ا<br>(((و                                                                             | کهنِ وجودِ آدمی آشکار میشود.((امام علی (                                            | بلاترین علم أن است که در اعضاء و از                    | م همان است که منحصر در زبان است و                   |  |
|                                                                                                    | لطلاعيه                                                                                                    |                                                                                     |                                                        |                                                     |  |
| )Y9\$/+V/)9                                                                                                    | به بزوهش                                                                                                    | دکتر فروغات: اگر بخواهیم در جهان جایگاهای داشته باشیم باید به یژوهش –<br>اهمیت دهیم |                                                        |                                                     |  |
|                                                                                                    | یان در مورد                                                                                                    | ، رئیس دانشگاه آزاد اسلامی استان اصغ                                                | روابط عمومی و اطلاع رسانی                              | LAS .                                               |  |
|                                                                                                    | اشیم باید به                                                                                                   | : اگر بخواهیم در جهان جایگاهی داشته ب<br>ش.از به امار دیستان باید ش.مه شود          | اهمیت جایگاه پژوهش گفت<br>بندهش اهمیت دهید و بنده      |                                                     |  |
|                                                                                                    | 1                                                                                                    | س از روز وال دیستان باید سروع سود.                                                  | -394 3 1991 0394                                       |                                                     |  |
|                                                                                                    |                                                                                                    |                                                                                     | 0000                                                   |                                                     |  |
|                                                                                                    |                                                                                                    | La contra de la contra                                                              | a la provinci la                                       |                                                     |  |
| لينك هاي مقيد                                                                                                  | حدقات الجنزونيدي                                                                                               | سحدة ها                                                                             |                                                        | א גועמאקטיט                                         |  |
|                                                                                                    | مديني امعر فعا برنامه                                                                                          | خ يتعقشكند شعيد شعريادي                                                             | ♦ دافتر ارتباط با صنعت                                 | <ul> <li>کناخانه مرکزی ÷ داشتما</li> </ul>          |  |
|                                                                                                    |                                                                                                    | (snn) جریکناری دانشجو                                                               | * کارگرینو ، هیات علمہ ،                               | . source inter                                      |  |
|                                                                                                    |                                                                                                    | • بسیح دانشخوس شغید دکتر چ                                                          | + مىدەق رقاە دانشخونى                                  | ÷ فناوری اطلاعات و ارتباطات                         |  |
| n i                                                                                                    | - 10h                                                                                                    | <ul> <li></li></ul>                                                                 | <ul> <li>باشگاه پژوهشگران جوان</li> </ul>              | + مرکز توسعه آموزش و تحقیق                          |  |
| CONTRACTOR OF                                                                                                  |                                                                                                    | <ul> <li>کانون دانشجوین شلال احمر</li> </ul>                                        | <ul> <li>         سایت رفاشی و تفریخی      </li> </ul> | ۴ مرکز رشد واحدهای فناوری                           |  |
|                                                                                                    | NUMBER OF STREET                                                                                               | <ul> <li>کانون قرآن و عبرت (ع)</li> </ul>                                           | ÷ يژوهشكده اعتياد                                      | <ul> <li>۹ واحد توسعه کارآفریدی و تعاون</li> </ul>  |  |
| A CONTRACTOR OF THE OWNER OF THE OWNER OF THE OWNER OF THE OWNER OF THE OWNER OF THE OWNER OF THE OWNER OF THE | All And Brand and                                                                                              | <ul> <li>کانون ستاد اقامه تماز</li> </ul>                                           | ÷<br>♦ انتشارات دانشگاه                                | <ul> <li>مرکز مشاوره و خدمات روانشناختان</li> </ul> |  |
|                                                                                                    |                                                                                                    |                                                                                     |                                                        |                                                     |  |
|                                                                                                    | להדוער של איז איז איז איז איז איז איז איז איז איז                                                              |                                                                                     | it is a second                                         | ×                                                   |  |
|                                                                                                    |                                                                                                    | شگاه آزاد استلامی واحد اصفهان - خوراسگا                                             | داند                                                   |                                                     |  |
|                                                                                                    |                                                                                                    | Powered by DorsaPortal                                                              |                                                        |                                                     |  |

## مرحله ۳ : بر روی لینک VPN مطابق شکل زیر کلیک کرده تا وارد صفحه مربوط به VPN شوید :

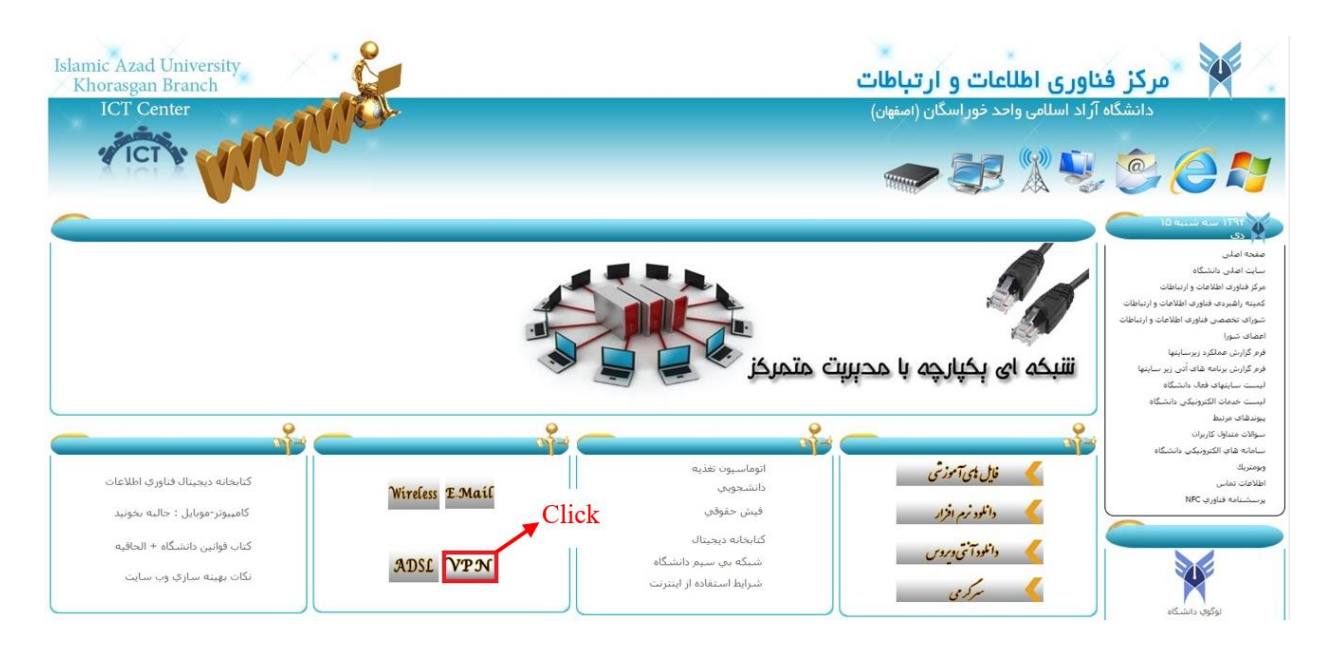

## **مرحله ۴ :** پس از ورود به صفحه مربوط به VPN ،فایل مربوطه را از لینک مشخص شده دریافت کنید :

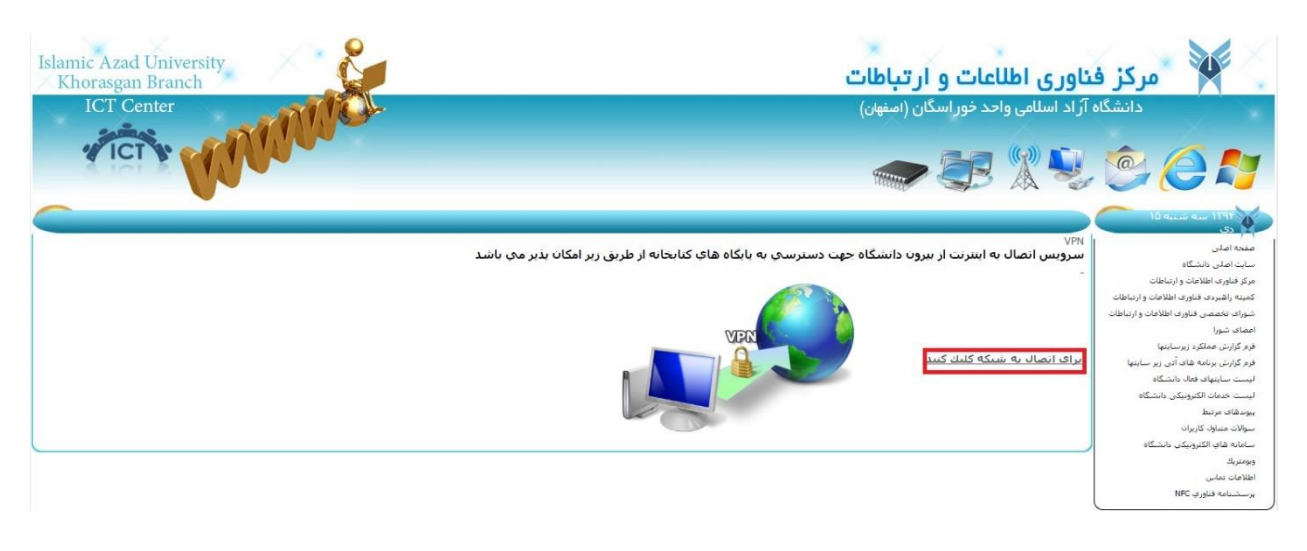

مرحله ۵ : پس از دریافت فایل مربوطه آن را از حالت فشرده خارج کنید و بر روی کلید Connect کلیک کنید :

| 🐓 Network Co    | nnections - Khor | asganVPN.pbk | ×     |
|-----------------|------------------|--------------|-------|
| Choose a networ | k connection:    |              |       |
| Khorasgan VPN   |                  |              | ×     |
| Connect         | Properties       | New          | Close |

نکته : توجه داشته باشید که در بخش Properties در سربرگ General در قسمت Host Name نام روبرو درج شده باشد: Properties نکته :

مرحله ۶ : پس از کلیک بر روی کلید Connect در پنجره باز شده در قسمت های مربوطه نام کاربری و کلمه عبور خود را وارد کرده و در نهایت بر روی کلید Connect کلیک کنید :

| 🐓 Connect Kh            | iorasgan VPN    |                       | ×          |
|-------------------------|-----------------|-----------------------|------------|
|                         |                 |                       |            |
| User name:              |                 | نام کاربری            |            |
| Password:               |                 | كلمه عيور             |            |
| Domain:                 |                 |                       |            |
| Save this us<br>Me only | er name and pas | ssword for the follow | ing users: |
| Connect                 | Cancel          | Properties            | Help       |

توجه : جهت مشاهده حساب کاربری و تغییر کلمه عبور از وب سایت زیر استفاده نمایید :

http://net.khuisf.ac.ir

| ×         |                                                      | کاربران عمومک                                        | 1213              |
|-----------|------------------------------------------------------|------------------------------------------------------|-------------------|
| زند، لطفا | Dialup/AD می توانند از این قسمت وارد شو<br>Dialup/AD | ناربران SL/LAN/Wireless<br>کلمه عبور را وارد نمایید، | کلیه ک<br>نام و ک |
|           |                                                      | يري:                                                 | نام, کار          |
|           |                                                      | ور:                                                  | رمز عب            |
|           | ▼ فارسىي                                             | حيط:                                                 | زبان م            |
|           |                                                      | ود به سایت کاربران                                   | 9                 |
|           |                                                      | قاي اتصال به شبكه:                                   | تلفن (            |

تهیه شده در مرکز فناوری اطلاعات و ارتباطات